| 🗐 Единая сервисная програми | ма "Прибор". Версия 2.0.3.0 - Текуг | цие параметры                  |                    |                             |                         |
|-----------------------------|-------------------------------------|--------------------------------|--------------------|-----------------------------|-------------------------|
| Файл Архивы Пункты мен      | ю Информация Язык (Language         | )                              |                    |                             |                         |
| Составить отчёт за месяц    | 撞 Таблица настройки прибора         | 📰 Удаленный доступ             | Архивы             | 🚺 Текущие параметры         | ##]] Изменение пароля   |
| 😵 Пункты главного меню      | Текущие параметры (F2) Настроеч     | ные параметри (F3) Догово      | рные (подстановочн | ные) параметры (F4) Система | а (F5) Конфигурация া 🕨 |
| Текущие параметры           |                                     |                                |                    | Расшифровка регис           | тра нешт. ситуаций:     |
| Настроечные параметры       |                                     |                                | •                  |                             |                         |
| Договорные значения         |                                     |                                |                    |                             |                         |
| Система                     |                                     |                                |                    |                             |                         |
| Конфигурация прибора        |                                     |                                |                    |                             |                         |
| Удаленный доступ            |                                     |                                |                    |                             |                         |
| Колциональное меню          |                                     |                                |                    |                             |                         |
| Архив данных за час         |                                     |                                |                    |                             |                         |
| Архив данных за сутки       |                                     |                                |                    |                             |                         |
| Архив данных за месяц       |                                     |                                |                    |                             |                         |
| Архив изменений             |                                     |                                |                    |                             |                         |
| Архив нештатных ситуаций    |                                     |                                |                    |                             |                         |
| Интервальный архив          |                                     |                                |                    |                             |                         |
| Ежемесячный отчет           |                                     |                                |                    | Прочитать теку              | ицие параметры          |
| 🛛 Подсказки                 |                                     | График расхода газа м3/        | час                | 1                           |                         |
| Нет соединения              | 650 -                               |                                |                    |                             | Стандартный расход      |
| с прибором! Необходимо      | 600                                 |                                |                    | ·····                       | Рабочий расход          |
| произвести подключение.     | 550                                 |                                |                    |                             |                         |
|                             | 500                                 |                                |                    |                             |                         |
| 🚿 Подключиться              | 450                                 |                                |                    | • P                         | асход газа              |
|                             | 350                                 |                                |                    | © ₽                         | авление и температура   |
|                             | 300                                 |                                |                    |                             | Ouverur costur          |
|                             | L                                   |                                |                    |                             | Очиститьтрафик          |
|                             | Про                                 | 0<br>шедшее время с момента на | ачала опроса, с    |                             |                         |
|                             |                                     |                                |                    |                             |                         |
|                             |                                     |                                |                    |                             |                         |

Подключите модем к компьютеру. Запустите сервисную программу, сверху нажимаете на кнопку «Удаленный доступ». В появившемся окне сверху выберите вкладку «Настройка GSM модема».

| аповка соедине                                       | ния Настро               | ойка СБМ-мод                                               | ема Редак                                 | тирование списка                           | объектов                        |                    |       |
|------------------------------------------------------|--------------------------|------------------------------------------------------------|-------------------------------------------|--------------------------------------------|---------------------------------|--------------------|-------|
| Список объект                                        | <b>OB:</b>               | 7                                                          |                                           |                                            |                                 |                    |       |
| Название объе                                        | екта                     | Номер S                                                    | ІМ-карты                                  | Номер прибора                              | Сетевой адрес                   | Порт подключения   |       |
| ►                                                    |                          |                                                            |                                           |                                            |                                 |                    |       |
|                                                      |                          |                                                            |                                           |                                            |                                 |                    |       |
|                                                      |                          |                                                            |                                           |                                            |                                 |                    |       |
|                                                      | <b>r</b>                 |                                                            |                                           |                                            |                                 |                    |       |
|                                                      |                          |                                                            |                                           |                                            |                                 |                    |       |
|                                                      |                          |                                                            |                                           |                                            |                                 |                    |       |
|                                                      | /                        |                                                            |                                           |                                            |                                 |                    |       |
|                                                      | /                        |                                                            |                                           |                                            |                                 |                    |       |
|                                                      | /                        |                                                            |                                           |                                            |                                 |                    |       |
| Зыберите порт:                                       | COM1                     | ✓ Ko                                                       | лво повтор                                | ений команды: 5                            | 5 🕞 шт.                         | Скорость модема: 2 | 400 🗸 |
| Зыберите порт:                                       | Сом1                     |                                                            | пво повтор                                | ений команды:                              | 5 С шт.                         | Скорость модема: 2 | 400 🗸 |
| Зыберите порт:<br>Сетевой адрес:                     | COM1<br>1                | ▼ Ко                                                       | пво повтор<br>тервал ожц                  | ений команды: 5<br>дания ответа : 2        | 5 🖢 шт.<br>2 🗣 с.               | Скорость модема: 2 | 400 🗸 |
| Зыберите порт:<br>Сетевой адрес:<br>Зведите номер те | СОМ1<br>1<br>елефона или | ✓ Ко. ✓ Ин                                                 | лво повтор<br>тервал ожи;<br>ьект из спис | ений команды: [<br>дания ответа : ]<br>жа: | 5 Ф шт.<br>2 Ф с.               | Скорость модема: 2 | 400 🗸 |
| Зыберите порт:<br>Сетевой адрес:<br>Зведите номер те | СОМ1<br>1<br>елефона или | <ul> <li>Ко.</li> <li>✓ Ин</li> <li>выберите об</li> </ul> | лво повтор<br>тервал ожи;<br>ъект из спис | ений команды: 5<br>цания ответа : 2<br>жа: | 5 🕞 шт.<br>2 🕞 с.<br>Установить | Скорость модема: 2 | 400 🗸 |

В

| 🛃 Удаленный доступ                                                               | -           |
|----------------------------------------------------------------------------------|-------------|
| Установка соединения Настройка GSM-модема Редактирование списка объектов         |             |
| Выберите порт: СОМ1 Ответ модема:                                                | *           |
| Скорость порта у модема: 115200 🦟 (перед настройкой).                            |             |
| АТ-команды:                                                                      |             |
| 📝 АТS0=1- снять трубку после первого гудка                                       |             |
| ✓ АТ&D0 - отключение сигнала DTR                                                 |             |
| ✓ AT+IPR= 2400 ▼ - установка скорости 2400                                       |             |
| ✓ АТ&W - запись настроек в ПЗУ модема                                            | -           |
| Выберите порт, к которому подключен модем, и нажмите кнопку "Записать".          | _           |
| Необходимо настроить оба модема. Убрать у SIM-карт PIN код с помощью сотового те | афона,      |
| для того чтобы при включении телефон не запрашивал PIN код.                      |             |
| Проверить подключена ли услуга приема-передачи данных у сотового оператора.      |             |
|                                                                                  |             |
| Настроить мод                                                                    | ем 🕊 Отмена |

- 1. Выберите порт к которому подключен модем.
- 2. Выберите текущую скорость модема(обычно встречается 9600 или 115200 но бывает и другие тут придется угадывать)
- 3. Нажмите на кнопку «Настроить модем». Дождитесь сообщения «Настройка модема завершена»

После чего выберите вкладку «Установка соединения»

| удаленный дос                                        | ryn                    |         |                                                             |                                  |                                            |                                 |                       |         |
|------------------------------------------------------|------------------------|---------|-------------------------------------------------------------|----------------------------------|--------------------------------------------|---------------------------------|-----------------------|---------|
| тановка соедине                                      | ния Нас                | ройка ( | SSM-модема                                                  | Редак                            | тирование списка                           | объектов                        |                       |         |
| Список объект                                        | ов:                    |         |                                                             |                                  |                                            |                                 |                       |         |
| Название объ                                         | Название объакта       |         | Номер SIM-карты                                             |                                  | Номер прибора                              | Сетевой адрес                   | Порт подключения      |         |
|                                                      |                        |         |                                                             |                                  |                                            |                                 |                       |         |
|                                                      | Л                      |         |                                                             |                                  |                                            |                                 |                       |         |
|                                                      | -1                     |         |                                                             |                                  |                                            |                                 |                       |         |
|                                                      |                        |         |                                                             |                                  |                                            |                                 |                       |         |
|                                                      | - (                    |         |                                                             |                                  |                                            |                                 |                       |         |
|                                                      | 1                      |         |                                                             |                                  |                                            |                                 |                       |         |
|                                                      | 1                      |         |                                                             |                                  |                                            |                                 |                       |         |
| Выберите порт:                                       | COM1                   |         | Кол-в                                                       | о повтор                         | рений команды;                             | 5 🖲 ur.                         | Скорость модема: 2400 |         |
| Выберите порт:                                       | COM1                   |         | • Колв                                                      | о повтор                         | рений команды:                             | 5 🕞 шт.                         | Скорость модема: 2400 | •       |
| Выберите порт:<br>Сетевой адрес:                     | COM1<br>1              |         | • Кол.•в<br>• Интер                                         | о повтор<br>вал ожи              | рений команды:<br>дания ответа :           | 5 🕞 шт.<br>2 🗣 с.               | Скорость модема: 2400 | •       |
| Выберите порт:<br>Сетевой адрес:<br>Введите номер те | СОМ1<br>1<br>2лефона и | ли выбе | <ul> <li>Колв</li> <li>Интер</li> <li>рите объек</li> </ul> | о повтор<br>вал ожи<br>7 из спис | рений команды:<br>дания ответа : [<br>ска: | 5 🕞 шт.<br>2 🕞 с.               | Скорость модема: 2400 | •       |
| Выберите порт:<br>Сетевой адрес:<br>Введите номер те | СОМ1<br>1<br>алефона и | ли выбе | Колв<br>Интер<br>рите объек                                 | о повтор<br>вал ожи<br>тиз спи   | рений команды:<br>дания ответа : С<br>ска: | 5 🕞 шт.<br>2 🕞 с.<br>Установить | Скорость модема: 2400 | ▼<br>Ha |
| Выберите порт:<br>Сетевой адрес:<br>Введите номер те | СОМ1<br>1<br>2лефона и | ли выбе | <ul> <li>Колв</li> <li>Интер</li> <li>рите объек</li> </ul> | о повтор<br>вал ожи<br>7ИЗ спис  | рений команды:<br>дания ответа : [<br>ска: | 5 🕞 шт.<br>2 🕞 с.<br>Устаностть | Скорость модема: 2400 | ▼<br>Ha |

Введите номер телефона через 8 и нажмите на кнопку установить соединение. Дождитесь соединения и далее работайте с данной программой как с прибором напрямую.